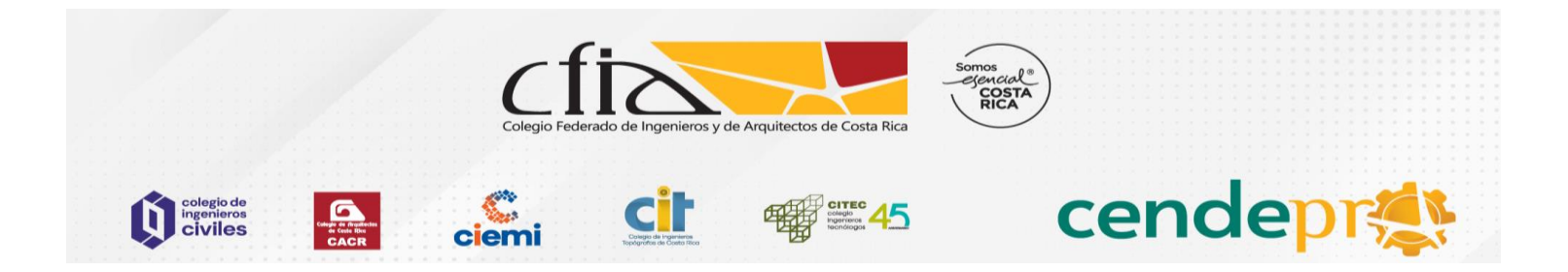

## Estimados y Estimadas profesionales

Para su auto-matrícula deberá obtener su usuario en el Campus Educativo Virtual CFIA. A continuación, detallamos el procedimiento de inscripción a los Módulos para Fiscalizadores de Inversión en Vivienda de Interés Social.

1. Ingresar en el enlace https://cfia.aurainteractiva.com/login/index.php

| Inicie sesión                                                                         |                                  |
|---------------------------------------------------------------------------------------|----------------------------------|
| Nombre de usuario / correo electrónico                                                |                                  |
| Contraseña                                                                            |                                  |
| Recordar nombre de usuario ¿Olvidó su contraseñ                                       | <u>a?</u>                        |
| Acceder                                                                               |                                  |
| Las 'Cookies' deben estar habilitadas en su navegador 🕥                               |                                  |
| Registrarse como usuario<br>Para acceder a esta página debe crear una cuenta primero. | 2. Ingresar a Crear nueva Cuenta |
| Crear nueva cuenta                                                                    |                                  |

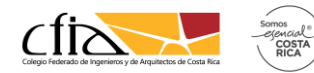

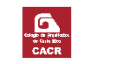

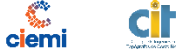

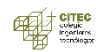

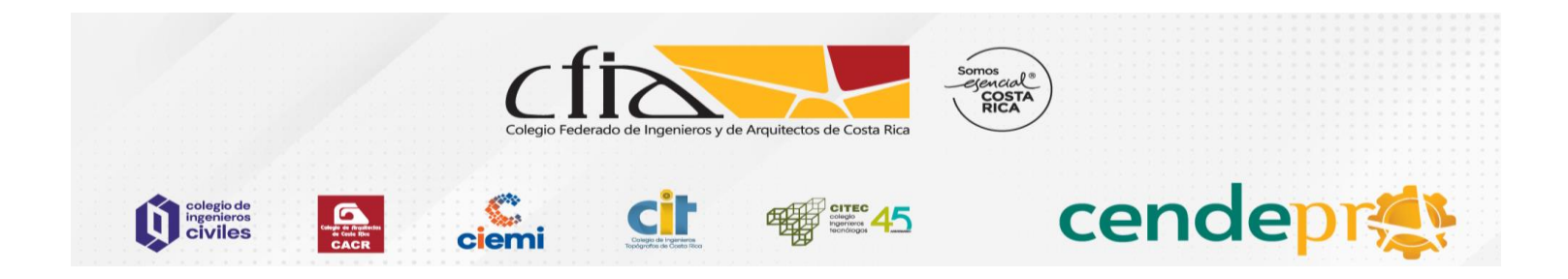

3. Llenar los datos que le solicitará el formulario

|                        | Nueva cuenta                                                                                                    |                                                                                                    |  |  |  |  |  |
|------------------------|----------------------------------------------------------------------------------------------------|----------------------------------------------------------------------------------------------------|--|--|--|--|--|
| Have an account? Login |                                                                                                    |                                                                                                    |  |  |  |  |  |
| •                      | <ul> <li>► Expandir todo</li> <li>Capture su Correo Electrónico como nombre de usuario y cree<br/>una Contraseña para acceder al sistema</li> <li>Nombre de ①<br/>usuario</li> </ul> |                                                                                                    |  |  |  |  |  |
|                        |                                                                                                    | La contraseña debería tener al menos 8<br>caracter(es), al menos 1 dígito(s), al menos 1<br>minúscula(s), al menos 1 mayúscula(s), al menos<br>1 caracter(es) no alfanuméricos como *, -, o # |  |  |  |  |  |
|                        | Contraseña (!)                                                                                                    |                                                                                                    |  |  |  |  |  |
| -                      | Por favor, escriba                                                                                                    | a algunos datos sobre usted                                                                                                    |  |  |  |  |  |
|                        | Dirección ①<br>de correo                                                                                                    |                                                                                                    |  |  |  |  |  |
|                        | Correo (de 🕛<br>nuevo)                                                                                                    |                                                                                                    |  |  |  |  |  |
|                        | Nombre 🕛                                                                                                    |                                                                                                    |  |  |  |  |  |
|                        | Apellido(s) 🕕                                                                                                    |                                                                                                    |  |  |  |  |  |

4. Una vez llenado el formulario deberá confirmar su registro en el correo electrónico que llegará a su cuenta.

| Admin Aura (vía Campus Educativo Virtual - CFIA) <no-reply@mylearningassistant.com><br/>Para: Usted</no-reply@mylearningassistant.com>                                                      | ← ← ← ···<br>Lun 15/1/2024 17:38 |  |  |  |  |
|----------------------------------------------------------------------------------------------------|----------------------------------|--|--|--|--|
| Hola,                                                                                                    |                                  |  |  |  |  |
| Se ha solicitado la creación de una cuenta en 'Campus Educativo Virtual - CFIA' utilizando su dirección de correo.                                                                          |                                  |  |  |  |  |
| Para confirmar su nueva cuenta, por favor vaya a esta dirección web:                                                                                                    |                                  |  |  |  |  |
| https://cfia.aurainteractiva.com/login/confirm.php?data=uHDRHzr6g9DWeRQ/a                                                                                                    |                                  |  |  |  |  |
| En la mayoría de programas de correo electrónico, debería aparecer un enlace azul donde poder hacer click. Si no funciona, córtelo y péguelo en la barra de<br>direcciones de su navegador. |                                  |  |  |  |  |
| Si necesita ayuda, por favor contacte con el administrador del sitio,                                                                                                    |                                  |  |  |  |  |
| Admin User                                                                                                    |                                  |  |  |  |  |

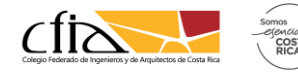

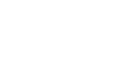

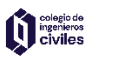

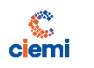

Cit

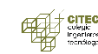

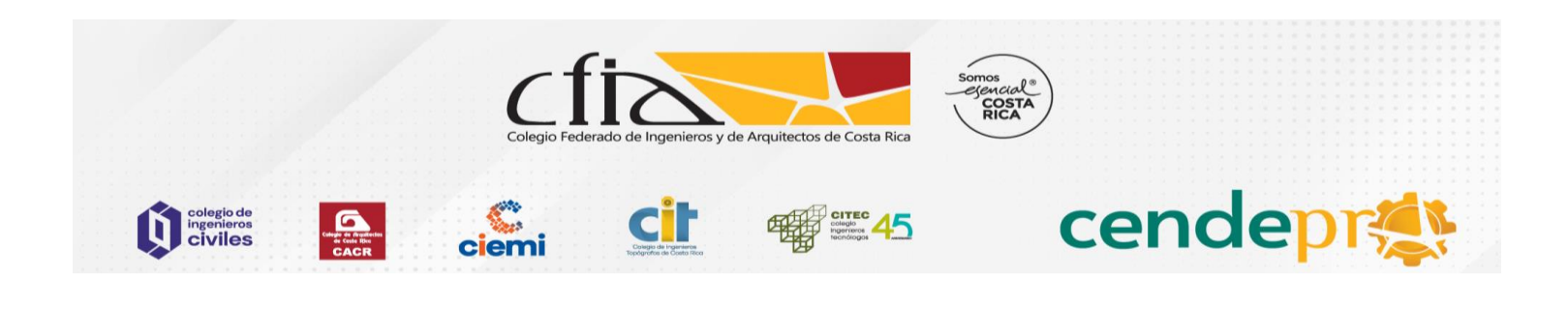

5.

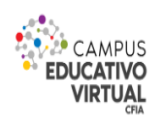

INICIO CONTÁCTENOS PREG

PREGUNTAS FRECUENTES

INSCRIPCIÓN

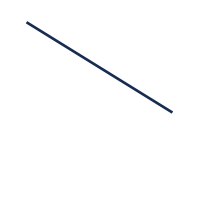

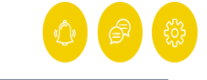

Una vez abierto el usuario en el Campus Virtual CFIA, deberá dirigirse a la ventana de INSCRIPCIÓN

6.

## CFIA- CENDEPR

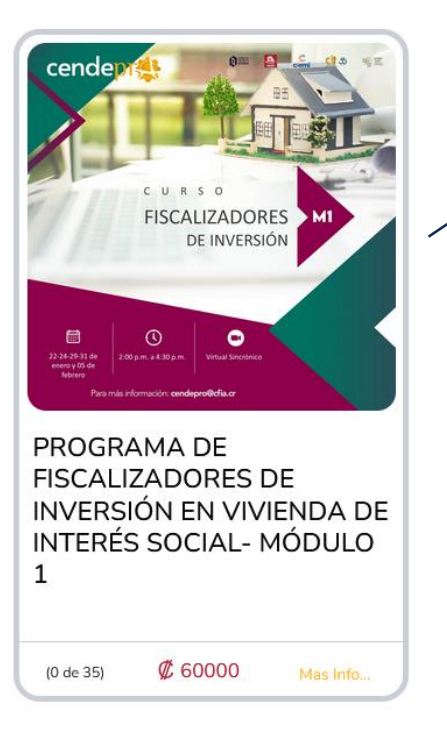

Dar click en el curso de interés

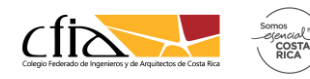

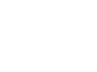

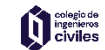

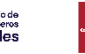

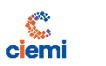

CÌ

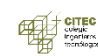

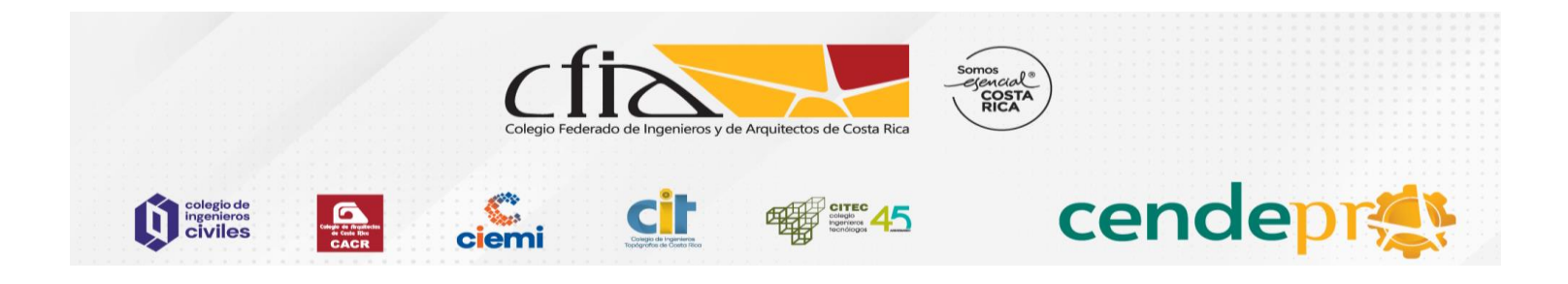

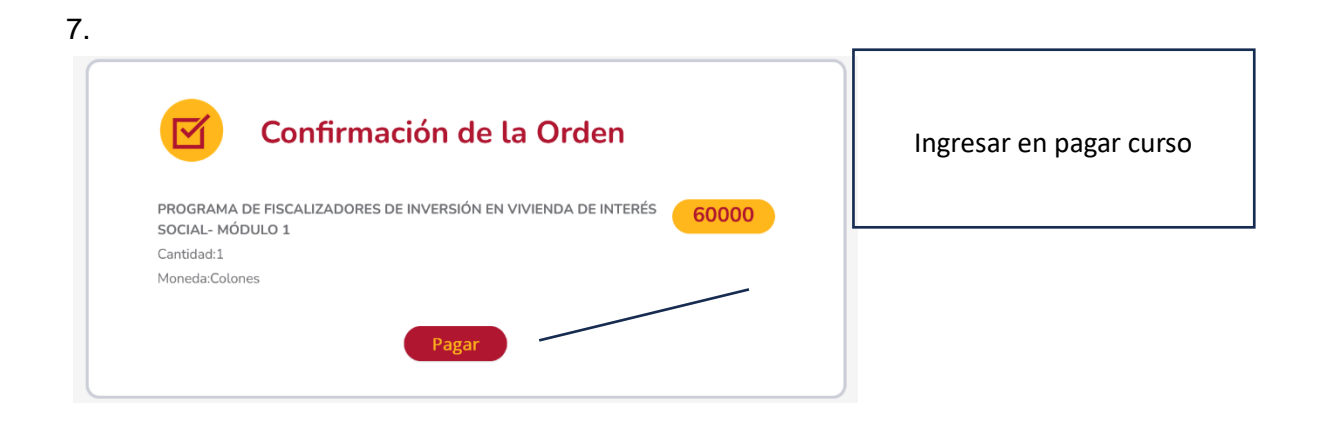

8. Finalmente realizar el pago con tarjeta a través de la ventanilla de pago.

| Ventanila Electrónica de pago del CPA - Externo                                                                                              |                                                                                 |             |                                                                                                    |  |  |  |
|----------------------------------------------------------------------------------------------------|---------------------------------------------------------------------------------|-------------|----------------------------------------------------------------------------------------------------|--|--|--|
|                                                                                                    |                                                                                 |             |                                                                                                    |  |  |  |
| Page<br>Un ve Kalazió lo qué se deses page, dels marcelo y presione el todo "Page". Esto lo alcol la partido de cart<br>Monero Padara.<br>32 | ra de datos de su tarjeta de crédito o débito (VISA o MasterCard de cualquier b | 8020)       | Información Importante<br>- A des nestar se page netra los baseds la biseverta de provento, con selo netras el nimes porte annales en entre el a seguera<br>                                                                                                    |  |  |  |
| Forma da Pago: 🔲 Dolares 🗸 Colones                                                                                                    |                                                                                 |             | Bude mility are seenity of tabless 100,200 a secarate disks are made to business "Austra or Lines" ar-                                                                                                    |  |  |  |
| √ Deseo Factura Electrónica                                                                                                    |                                                                                 |             | Para reportar proteimas al manimum d'accession de la se de la construcción de la construcción de la construc |  |  |  |
| Tipo de Identificación:                                                                                                    |                                                                                 |             |                                                                                                    |  |  |  |
| SELECCIONE                                                                                                    | ÷                                                                               |             |                                                                                                    |  |  |  |
| Identificadàn                                                                                                    |                                                                                 |             |                                                                                                    |  |  |  |
| Nombre                                                                                                    |                                                                                 |             |                                                                                                    |  |  |  |
| Nombre                                                                                                    |                                                                                 |             |                                                                                                    |  |  |  |
| Correo Electrónico:                                                                                                    |                                                                                 |             | 그는 나는 것 못 못 못 같이 다니는 것 같아요. 나는 것이 같아요.                                                                                                    |  |  |  |
| ejemplo@pruebas.com                                                                                                    |                                                                                 |             | 한국 사망 비행 정말 것 이 것 같아요. 영화 가 있는 것 같아요.                                                                                                    |  |  |  |
| Número de Teléfono                                                                                                    |                                                                                 |             |                                                                                                    |  |  |  |
| 12346678                                                                                                    |                                                                                 |             | 이 비가 많이 그 않는 것이 가 못 했다. 것들 것 같이 모습이 다 났다.                                                                                                    |  |  |  |
|                                                                                                    |                                                                                 |             |                                                                                                    |  |  |  |
|                                                                                                    | - Factura Externa: 30                                                           |             |                                                                                                    |  |  |  |
| Marcar Todos Periodo                                                                                                    | Monto                                                                           | Vencimiento |                                                                                                    |  |  |  |
| v                                                                                                    | ¢60,000.00                                                                      | 2024        | 왜 그렇게 그가 말을 하는 것 같아. 왜 물건물이 많아.                                                                                                    |  |  |  |
|                                                                                                    |                                                                                 |             |                                                                                                    |  |  |  |
|                                                                                                    |                                                                                 |             | 것은 것 같은 것이 같은 것 같은 것 같아요. 또는 것 같아요.                                                                                                    |  |  |  |
|                                                                                                    |                                                                                 | Paper       | 방법을 잘 들었다. 그는 말 같은 것이야? 그는 것이야?                                                                                                    |  |  |  |

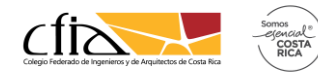

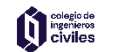

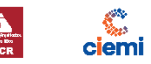

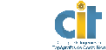

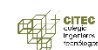